## Realiza un pago de 100%Pago Móvil a través de 100%Internet:

|   | Ingresa a <b>www.100x100banco.com</b><br>Haz clic en la sección <b>"Personas</b> ",<br>ingresa tu usuario y clave.<br>Ubica en el menú principal la opción<br><b>"Realizar Pago".</b>                                                     |
|---|----------------------------------------------------------------------------------------------------|
| 2 | En <b>"100% Pago Móvil"</b> selecciona:<br><b>Cuenta Pagadora, Alias Beneficiario,</b><br><b>Monto</b> , describe el <b>Concepto</b><br>y presiona <b>"Aceptar".</b><br>Nota: El sistema muestra los campos registrados del beneficiario. |
| 3 | Verifica los datos y presiona<br><b>"Aceptar".</b><br>Listo tu pago a través de<br><b>100% Pago Móvil</b> está realizado.                                                                                                    |
|   | Para tus controles el sistema despliega                                                                                                    |

Para tus controles el sistema despliega una pantalla con la transacción y al mismo tiempo te confirma el pago a través de una notificación a tu teléfono celular y/o correo electrónico.

| EXPlation (           | Property (17) And                                                                                                    |  |
|-----------------------|----------------------------------------------------------------------------------------------------|--|
| and later rated       |                                                                                                    |  |
| and the second second | 100.010                                                                                                    |  |
|                       | and the second second sec |  |
| and dates             |                                                                                                    |  |
|                       | and a second second                                                                                                    |  |
| -                     | 100                                                                                                    |  |
|                       |                                                                                                    |  |

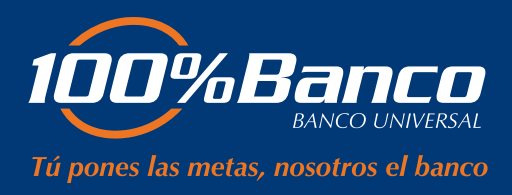